## Schema-bokning i BAS.

## 1. Gå till bas.batunionen.se

2. Skriv in de inloggningsuppgifter du fått tilldelade av klubben.

|    | Svenska Båtunionens                                 |       |
|----|-----------------------------------------------------|-------|
| Vä | kommen till BAS - Båtunionens Administrativa System |       |
|    |                                                     |       |
|    | •                                                   |       |
|    | Karl-Alfred                                         |       |
|    |                                                     |       |
|    | Glomt ditt lösenord?                                | 1.5-1 |
|    | Mobilt BankID BAS Inloggningskonto                  |       |

3. Logga in med antingen Mobilt Bank-ID om du är administratör, eller SMS-kod till ditt registrerade telefonnummer, får du inga koder efter 2-3 försök så är ditt telefonnummer antingen inte registrerat eller registrerat i fel format i BAS. Kontakta då styrelsesekreterare eller kansliet.

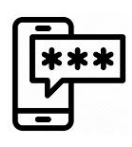

|                     | Inloggning med SMS kod                         |
|---------------------|------------------------------------------------|
| Sms-kod har skickat | ts till ditt registrerade mobilnummer 46739883 |
|                     | Ange SMS kod                                   |
|                     | Bekräfta                                       |
| KI                  | icka här för att gå tillbaka till startsidan   |
|                     |                                                |
|                     |                                                |

Skriv in din engångskod.

4. Klicka på länken "min sida..."

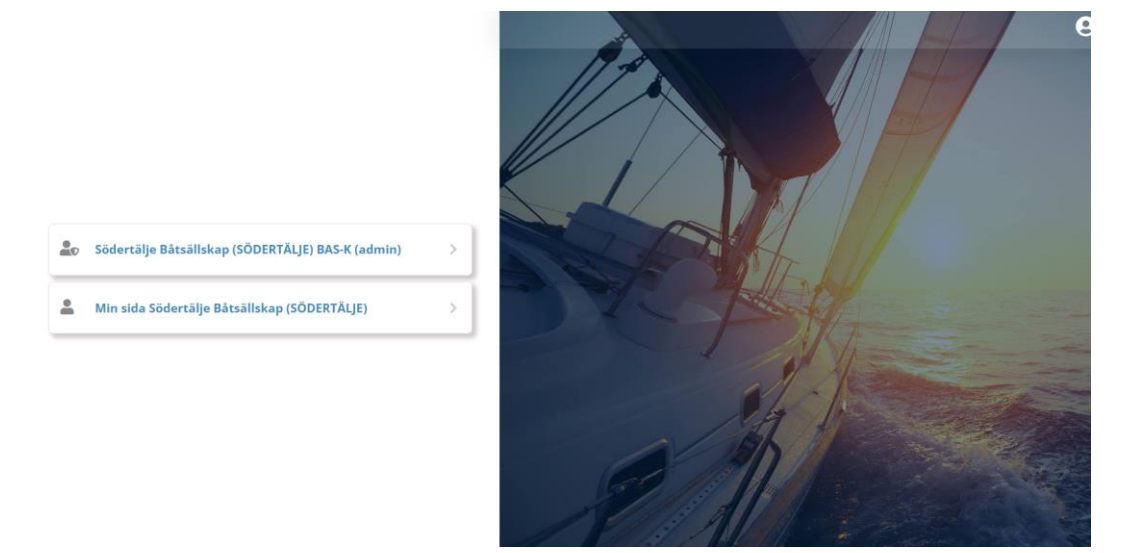

5. I menyraden finns en flik som heter Schema, klicka på den.

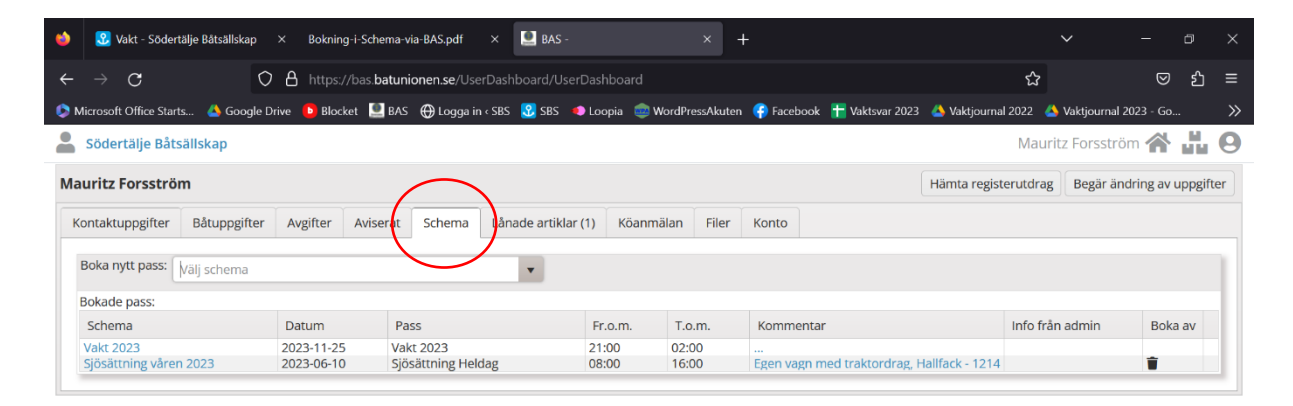

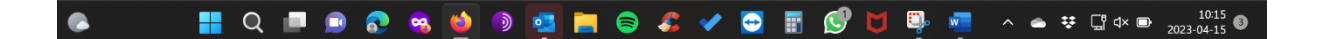

6. Klicka på välj Schema, välj vakt för det aktuella året eller det Schema du önskar boka dig i.

| 🕄 Vakt - Söde        | ertälje Båtsällskap                                            | × Bokning-i-So    | chema-via-BAS.pdf  | × 🖭 BAS -                   |              |                 | +                            |                  |                 |                    |
|----------------------|----------------------------------------------------------------|-------------------|--------------------|-----------------------------|--------------|-----------------|------------------------------|------------------|-----------------|--------------------|
| $\rightarrow$ G      | 0                                                              | https://bas       |                    | ☆                           | ල එ          |                 |                              |                  |                 |                    |
| Aicrosoft Office Sta | ırts 🔺 Google D                                                | rive 🕒 Blocket    | 🖳 BAS   ⊕ Logga in | < SBS 🕄 SBS                 | 🐠 Loopia 🛛 🤓 | WordPressAkuter | 🛛 👎 Facebook 🛛 干 Vaktsvar 20 | 23 🔺 Vaktjournal | 2022 🔺 Vaktjou  | mal 2023 - Go      |
| Södertälje Bå        | tsällskap                                                      |                   |                    |                             |              |                 |                              |                  | Mauritz Fors    | ström 🕋 ដ          |
| auritz Forsströ      | öm                                                             |                   |                    |                             |              |                 |                              | Hämta registe    | rutdrag Begä    | r ändring av uppgi |
| Contaktuppgifter     | Båtuppgifter                                                   | Avgifter Avi      | iserat Schema      | Lån <del>ade art</del> ikla | ar (1) Köanr | mälan Filer     | Konto                        |                  |                 |                    |
| Boka nytt pass:      | Välj schema                                                    |                   | (                  | •                           | )            |                 |                              |                  |                 |                    |
| Bokade pass:         | Enskild Sjösättning våren 2023 (2023-04-03 tom 2023 \u03e4-18) |                   |                    |                             |              |                 |                              |                  |                 |                    |
|                      | Sjösättning våre                                               | n 2023 (2023-04-2 | 26 tom 2023-06-10) |                             | Fr.o.m.      | T.o.m.          | Kommentar                    |                  | Info från admin | Boka av            |
| Schema               |                                                                |                   |                    |                             | 21,00        | 02:00           |                              |                  |                 |                    |

|  | 🕨 🛛 📲 Q 💷 🗩 😨 🤹 🔟 🖻 📴 🚍 😂 🖋 😔 | 😁 📰 🕵 🔰 🖳 🗖 🗢 😨 🛱 d× 📼 2023-04-1 | 5<br>5 |
|--|-------------------------------|----------------------------------|--------|
|--|-------------------------------|----------------------------------|--------|

7. Välj månad i rullisten och scrolla dig igenom alla pass nedanför. Obs! Om du har en liten skärm eller låg upplösning så kommer inte allt att vara lätt att se. Det är också lite svårare att boka med sin mobil.

| ۲           | 🕄 Vakt - Södertälje        | e Båtsällskap | × Bokning-i     | -Schema-via        | -BAS.pdf     | × 🚨 bas    | -        |      | × 🚇                                   | BAS -    |            | ×           | +             | ~               | -            | ٥         | ×     |
|-------------|----------------------------|---------------|-----------------|--------------------|--------------|------------|----------|------|---------------------------------------|----------|------------|-------------|---------------|-----------------|--------------|-----------|-------|
|             | $\rightarrow$ C            | C             | https://b       | as.batunio         | nen.se/Wat   |            |          |      | king/CfDJ8I8G1                        | 6XNHb    | iHpFU4p7yn | LAlOkdCng   | JCiT5T7quvt   | <sub>ි කි</sub> |              | യ പ്      | 」 ≡   |
| 🌔 Mi        | icrosoft Office Starts     | . 🔺 Google [  | Drive 🕒 Blocket | 🧕 BAS              | 🕀 Logga in   | sbs 😵 Sbs  | 🔹 Loopia | 🤕 Wa | ordPressAkuten                        | 存 Faceb  | ook 吉 Vakt | svar 2023 🔞 | 🍐 Vaktjournal | 2022 💧 Vaktjo   | urnal 2023 - | Go        | >>    |
|             | Södertälje Båtsäl          | Iskap         |                 |                    |              |            |          |      |                                       |          |            |             |               | Mauritz For     | sström 省     | *         | . 0   |
| Sök         | schema                     |               |                 |                    |              |            |          |      |                                       |          |            |             |               |                 |              |           |       |
| Sche<br>Sjö | ema<br>sättning våren 2023 | 3 (2023-04-26 | ito 💌           | Månad<br>juni 2023 | × •          | TSök       |          | Enda | st bokning från                       | toppen   | och ned    |             |               |                 |              |           |       |
|             |                            |               |                 | april 2023         |              |            |          | Ene  | dast bokning frå                      | ån toppe | n och ned  |             |               |                 |              | •         |       |
|             |                            |               |                 | juni 2023          |              |            |          |      |                                       |          | ← Tillbaka | S Komp      | rimera alla   | Expandera       | alla 📋 ۱     | /isa kale | nder  |
|             |                            |               |                 | :                  |              |            |          | :    | Kontaktuppgif                         | ter      |            |             | :             |                 |              |           | :     |
| 4           | /ecka: 2023-22             |               |                 |                    |              |            |          |      |                                       |          |            |             |               |                 |              |           |       |
|             | 4 Dag: 2023-06             | 5-01 torsdag  |                 |                    |              |            |          |      |                                       |          |            |             |               |                 |              |           |       |
|             | Siösättnin                 | g Kväll       | 17:00 - 21:00   | Lindho             | olm Ian (855 | 5)         |          |      |                                       |          |            |             |               |                 |              |           |       |
|             | Sjösättnin                 | g Kväll       | 17:00 - 21:00   | Boka               |              |            |          |      |                                       |          |            |             |               |                 |              |           |       |
|             | Sjösättnin                 | g Kväll       | 17:00 - 21:00   | Boka               |              |            |          |      |                                       |          |            |             |               |                 |              |           |       |
|             | Sjösättnin                 | g Kväll       | 17:00 - 21:00   | Boka               |              |            |          |      |                                       |          |            |             |               |                 |              |           |       |
|             | Sjösättnin                 | g Kväll       | 17:00 - 21:00   | Boka               |              |            |          |      |                                       |          |            |             |               |                 |              |           |       |
|             | Sjösättnin                 | ig Kväll      | 17:00 - 21:00   | Boka               |              |            |          |      |                                       |          |            |             |               |                 |              |           |       |
|             | Sjösättnin                 | g Kväll       | 17:00 - 21:00   | Boka               |              |            |          |      |                                       |          |            |             |               |                 |              |           |       |
|             | Sjösättnin                 | g Kväll       | 17:00 - 21:00   | Boka               |              |            |          |      |                                       |          |            |             |               |                 |              |           |       |
| 4 V         | /ecka: 2023-23             | 0             |                 |                    |              |            |          |      |                                       |          |            |             |               |                 |              |           |       |
|             | 4 Dag: 2023-06             | 5-10 lördag   |                 |                    |              |            |          |      |                                       |          |            |             |               |                 |              |           |       |
|             | Siösättnin                 | g Heldag      | 08:00 - 16:00   | Forsst             | röm Maurit   | 7 (515)    |          |      |                                       |          |            |             |               |                 |              |           |       |
|             | Siösättnin                 | g Heldag      | 08:00 - 16:00   | Vigren             | Lars (823)   | 2 (010)    |          |      |                                       |          |            |             |               |                 |              |           |       |
|             | Siösättnin                 | g Heldag      | 08:00 - 16:00   | Schou              | gh Tarandi   | Eva (1729) |          |      |                                       |          |            |             |               |                 |              |           |       |
|             | ojobatani                  |               |                 | 001100             | Arrenaria    | 210 (1723) |          |      |                                       |          |            |             |               |                 | 1 22         | av 22 po  | ector |
|             |                            |               |                 |                    |              |            |          |      |                                       |          |            |             |               |                 | 1-33         | av 55 po  | ster  |
|             |                            |               |                 |                    |              |            |          |      |                                       |          |            |             |               |                 |              |           |       |
|             |                            |               |                 |                    | <b>*</b>     |            |          |      | · · · · · · · · · · · · · · · · · · · |          |            | <b>.</b>    | <b>.</b>      | A ## _F         |              | 10:       | 16    |
|             |                            | $\prec$       |                 | r 🥠                |              | 2 🛀        |          | -    | V                                     |          |            | 0           |               | - · 4           |              | 2023-04-1 | 15 🔍  |

**Observera** att det finns en knapp som heter "Visa kalender" på högersidan. Om det står "Visa list" så är du i kalendervyn och ser då inte bokningsbara pass.

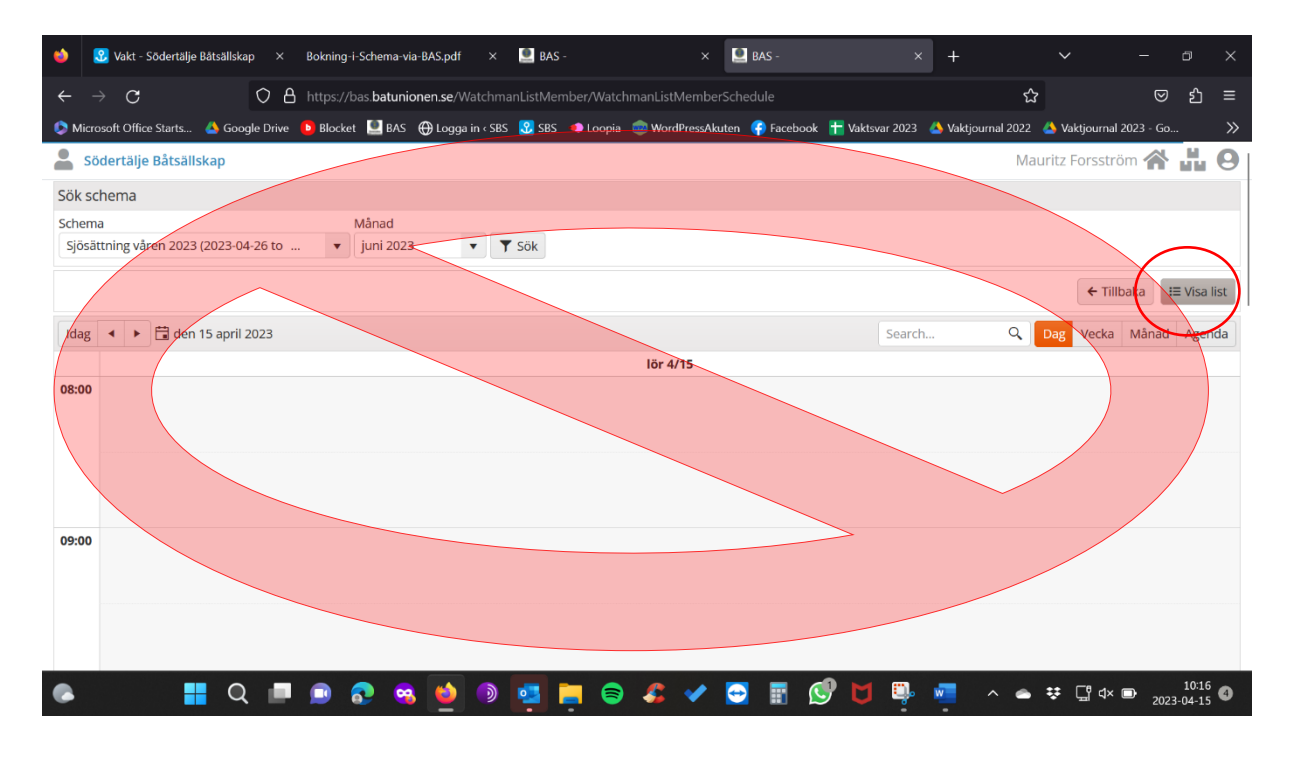

8. Välj att se vyn i **listformat** välj ditt datum och boka med den blå texten Boka, en bekräftelse kommer med e-post när du är klar.